#### **GENEREL OPSÆTNING OG APP**

## HVILKE TELEFONER ER KOMPATIBEL MED MIT SMARTWATCH?

Wear OS by Google kan bruges på telefoner, der kører Android 4.4+ (med undtagelse af Go) eller iOS 9.3+. Understøttede funktioner og elementer kan variere imellem platforme og fra land til land. Alle enheder er Bluetooth(R)-aktiveret med en forbedret dataoverførsel med 4.1 lavenergi.

## HVORDAN DOWNLOADER JEG WEAR OS BY GOOGLE™-APPEN?

iOS: Gå til App Store® og vælg Søg fra den nederste menu. Skriv "Wear OS by Google" i søgefeltet, vælg Andoid Wear-appen og tryk Hent. Vent på at app'en downloades på din telefon.

ANDROID: Gå til Google Play<sup>™</sup>-butikken, skriv Wear OS by Google i søgefeltet, vælg Wear OS by Google-appen og tryk Installer. Vent på at app'en downloades på din telefon.

## HVORDAN KONFIGURERE JEG MIT SMARTWATCH?

For at konfigurere dit smartwatch se i den vejledning til hurtig start, som fulgte med dit smartwatch, eller følg disse trin:

Forbind dit smartwatch med opladeren ved at anbringe denne imod urets bagside. Magneter i opladeren holder uret på plads.

Download og installer Wear OS by Google-appen fra App Store eller Google Play-butikken på din telefon.

Åbn appen på din enhed og følg instrukserne for at sammenkoble det med dit smartwatch. Sæt den medfølgende oplader i et USB-stik.

#### HVORDAN TÆNDER JEG FOR MIT SMARTWATCH?

Vær sikker på, at dit smartwatch er opladet, inden du forsøger at tænde det. Tryk og hold den midterste trykknap nede i mindst tre sekunder. Uret tændes også, når det tilkobles opladeren.

#### HVORDAN SLUKKER JEG FOR MIT SMARTWATCH?

Hvis displayet er slukket (uret er i dvale men stadig tændt), følg disse trin: Tryk den midterste trykknap for at tænde displayet. Tryk den midterste trykknap for at gå ind i app-menuen. Rul og tryk på Indstillinger. Tryk på System. Stryg op og tryk på Sluk. Tryk på fluebenet for at bekræfte.

Hvis displayet er tændt følg disse trin: Tryk den midterste trykknap for at gå ind i app-menuen. Rul og tryk på Indstillinger. Tryk på System. Stryg op og tryk på Sluk. Tryk på fluebenet for at bekræfte.

# HVORDAN NULSTILLER JEG MIT SMARTWATCH TIL FABRIKSINDSTILLINGERNE?

Når uret nulstilles til fabriksindstillingerne, slettes alle data, som er gemt på det. Disse data kan ikke genoprettes. Dataene omfatter dine aktive notifikationer og kort, fitness-data, enhver installeret app fra tredjepart og alle data, som disse har gemt, systemindstillinger og præferencer. De data, som er gemt på din Google-konto, påvirkes dog ikke. Nulstilling af dit ur gendanner ikke din telefon eller tablet til fabriksindstillinger.

Følg disse trin for at gendanne til fabriksindstillinger: Tryk den midterste trykknap for at tænde displayet. Tryk den midterste trykknap for at gå ind i app-menuen. Rul og tryk på Indstillinger. Tryk på System. Tryk på Afbryd & Nulstil. Tryk på fluebenet for at bekræfte. Efter at du har nulstillet dit ur til fabriksindstillinger, skal du sammenkoble dit smartwatch og din telefon igen.

# HVOR LANGT VÆK FRA MIN TELEFON KAN MIT SMARTWATCH VÆRE OG STADIG VÆRE FORBUNDET?

Rækkevidden af den trådløse bluetooth-forbindelse imellem din telefon og dit smartwatche kan variere alt efter omgivelserne. Generelt vil du have forbindelse inden for mindst 10 meters (eller 30 fods) afstand. Dit smartwatch kan også bruge WiFi-netværket i hjemmet til forbindelse i områder, der dækkes af dit hjemmenetværk.

# HVORDAN AFINSTALLERER JEG WEAR OS BY GOOGLE-APPEN?

iOS: På telefonen, tryk længe på Wear OS by Google Appen, indtil hjemmeskærmens ikoner ryster, og der vises et rødt "X". Klik på det røde "X" på Wear OS by Google Appen for at fjerne den.

ANDROID: De specifikke trin kan variere afhængigt af telefonens producent. Generelt gøres som følger: gå ind i telefonens menu for Indstillinger, vælg Applikationer eller Applikationsadministrator, klik på Wear OS by Google og vælg Afinstaller.

# WEAR OS BY GOOGLE ER NYT FOR MIG. HVORDAN BRUGER JEG DET?

Her er svar på nogle af de spørgsmål, som du måtte have omkring Wear OS by Google på dit nye smartwatch.

Klik her for at læse mere.

# HVILKE TIPS OG TRICKS FINDES DER OM BRUGEN AF WEAR OS BY GOOGLE PÅ MIT NYE SMARTWATCH?

Her er nogle tips og tricks om brugen af Wear OS by Google på dit smartwatch.

#### Klik her for at læse mere.

# HVORDAN FORBINDER JEG MIT SMARTWATCH TIL WIFI?

Hvis dit ur er parret med en android telefon og har WiFi, kan dit ur automatisk forbinde sig til gemte WiFi-netværk, når det mister Bluetooth-forbindelsen til din telefon. På denne måde forbliver dit ur og din telefon automatisk synkroniserede på enhver afstand via internettet. På denne måde kan du modtage notifikationer og anvende stemmesøgning på dit ur alle steder i hjemmet, selv når du efterlader din telefon i et andet rum.

Tryk den midterste trykknap for at tænde displayet.

Tryk den midterste trykknap for at gå ind i app-menuen.

Rul og tryk på Indstillinger.

Tryk på Tilslutningsmuligheder.

Tryk på WiFi.

Tryk på sluk WiFi for at slukke det. Når det er tændt, bør WiFi skrive Automatisk. Hvis WiFi er indstillet til Automatisk, forbinder dit ur sig automatisk med ethvert kendt, tilgængeligt netværk, når uret ikke har en Bluetooth-forbindelse til din telefon. Tryk på Tilføj netværk.

Rul for at finde dit netværk og tryk.

Tænd din telefon og start Wear OS by Google-appen.

Tryk Enter på din telefon for at indtaste adgangskoden.

Indtast adgangskoden på telefonen.

## HVORDAN OPDATERER JEG WEAR OS BY GOOGLE VIA GOOGLE PLAY STORE?

Du finde og hente opdateringer via Play Store på dit smartwatch.

- Sørg for at dit smartwatch er forbundet til WiFi eller 3G.
- Fra dit smartwatchs app-menu kan du åbne Play Store.
- Find og tryk på Wear OS by Google
- Tryk på Opdater på siden Oplysninger. Hvis du ikke kan se Opdater, er Wear OS by Google opdateret.

#### TILKOBLING/SYNKRONISERING

#### HVORDAN KOBLER JEG MIT SMARTWATCH TIL MIN TELEFON?

For at koble dit smartwatch til din telefon følg disse trin: iOS

I Wear OS by Google-appen på din telefon kan du se en liste over enheder i nærheden. Du kan kontrollere urets navn på dets skærm.

Vær sikker på, at dit ur oplades, inden du går i gang.

Vælg sprog og rul så ned til ur-identitet.

Tryk på urets navn på din telefon. Hvis din telefon allerede er sammenkoblet med et andet ur, ser du ikke nogen sammenkoblingskode. Tryk i stedet på "Kobles sammen med ny wearable" og fortsæt med at følge trinnene.

På dit ur ser du en sammenkoblingskode.

Du bør se den samme sammenkoblingskode på din telefon, som vises på dit ur. Tryk herefter på Sammenkobling. Når uret er koblet til, ser du en bekræftelse. Dette kan tage nogen få minutter.

Følg instruktionerne på din telefons skærm for at aktivere urets adgang til notifikationer, placering og kalender.

Hvis du kobler dit ur på efter gendannelse til fabriksindstillinger, er du nødt til at åbne Wear OS by Google Appen på din telefon. Tryk herefter menu ikonet, vælg "Sammenkobling med nyt ur" og fortsæt med ovenstående trin.

Bemærk: Dit ur kan muligvis automatisk installere en opdatering og genstarte, efter at det er sammenkoblet med din telefon. Hvis det begynder at downloade en opdatering, bør telefonen være tæt på uret, og du bør sørge for, at det er tilsluttet en oplader, indtil opdateringen er afsluttet.

# ANDROID

I Wear OS by Google-appen på din telefon kan du se en liste over enheder i nærheden. Du kan kontrollere urets navn på dets skærm.

Tryk på dit urs navn.

Du ser nu en sammenkoblingskode på din telefon og på dit ur. Vær sikker på, at koderne matcher. Hvis din telefon allerede er sammenkoblet med et andet ur, ser du ikke nogen sammenkoblingskode. Tryk i stedet for på trekanten ved siden af urets navn i øverste venstre hjørne. Tryk herefter "Sammenkobling med ny wearable" og fortsæt med at følge trinene.

Tryk på "Sammenkobling" på din telefon. Når uret er koblet til, ser du en bekræftelse. Dette kan tage nogle minutter, så vær tålmodig.

Tryk "Aktiver notifikationer" på din telefon.

Tryk på fluebenet ved siden af Wear OS by Google for at tillade at uret viser notifikationer fra forskellige apps på din telefon.

Bemærk: Dit ur kan eventuelt automatisk installere en opdatering og genstarte, efter at det er sammenkoblet med din telefon.

# HVORFOR KAN JEG IKKE SAMMENKOBLE MIT SMARTWATCH MED MIN TELEFON?

Vær sikker på, at dit smartwatch er tændt, og at Bluetooth er aktiveret på din telefon. Start Wear OS by Google-appen og følg instruktionerne på skærmen for at sammenkoble dit ur. Hvis sammenkoblingen ikke lykkes, kontroller Bluetooth-menuen i din telefon. Hvis du ser dit smartwatch på enhedslisten, så fjern det. Start Wear OS by Google-appen og gentag sammenkoblingsprocessen.

Hvis du stadig har et problem, klik her for løsningsforslag.

# HVORDAN KOBLER JEG ET NYT SMARTWATCH TIL MIN TELEFON?

iOS: Tryk "Sammenkobling med nyt wearable" i Wear OS by Google-appen og følg instruktionerne på skærmen.

ANDROID: Tryk "Sammenkobling med nyt smartwatch" i Wear OS by Google-appen og følg instruktionerne på skærmen.

# HVORDAN KOBLER JEG MIT SMARTWATCH FRA MIN TELEFON?

iOS: Du kan frakoble dit ur ved at gennemføre en gendannelse af fabriksindstillinger i dit urs Indstillingsmenu. For oplysninger, om hvordan du gennemfører en gendannelse til fabriksindstillinger, gå til "HVORDAN NULSTILLER JEG MIT SMARTWATCH TIL FABRIKSINDSTILLINGER?"

ANDROID: Du kan frakoble dit ur ved at vælge det fra Indstillingsmenuen i Wear OS by Google-appen på din telefon. Når du har valgt dit ur, tryk på knappen for frakobling af ur nederst på skærmen

# HVORDAN KOBLER JEG DET SAMME SMARTWATCH SAMMEN MED APPEN IGEN?

iOS: Tryk "Sammenkobling med nyt wearable" i Wear OS by Google-appen og følg instruktionerne på skærmen.

ANDROID: Tryk "Sammenkobling med nyt smartwatch" i Wear OS by Google-appen og følg instruktionerne på skærmen.

# HVOR MANGE SMARTWATCH KAN JEG KOBLE MED APPEN PÅ SAMME TID?

iOS: Du kan kun sammenkoble ét ur med appen ad gangen. ANDROID: Du kan sammenkoble flere ure med appen på samme tid.

# **FUNKTIONER**

# HVORDAN VIRKER TRYKKNAPPERNE PÅ MIT SMARTWATCH?

Hvis din model har tre trykknapper, starter den øverste brand-appen og den nederste knap opstarter Google Play.

# HVORDAN FUNGERER WEAR OS BY GOOGLE SAMMEN MED IPHONE?

Her er nogle af de ting, som Wear OS by Google til iPhone kan gøre for dig. FÅ NOTIFIKATIONER Se notifikationer fra din telefon på dit ur for følgende: Tekstbeskeder Indgående telefonopkald E-mails Kalenderaktiviteter Apper Dit ur anvender notifikationsindstillingerne på din telefon. Hvis du har konfigureret notifikationer, kan du læse beskeder på dit ur.

Klik her for at høre mere om at læse og besvare din Gmail.

## INFO PÅ ET BLIK

De nødvendige oplysninger vises bekvemt som kort på dit ur fra Google Now. Du kan rulle gennem kortene, se flere detaljer og fjerne kort, når du er færdig. Kontroller din tidsplan Track pakker Få trafikinfo Kontroller dine reservationer til fly og hotel Se vejrudsigten

#### Klik her for at læse mere.

## STILLE SPØRGSMÅL & UDFØRE DAGLIGE OPGAVER

Du kan søge og udføre forskellige opgaver på dit ur bare ved at bruge din stemme. Tryk længe på den midterste trykknap for at aktivere Google-assistenten og stille spørgsmål eller få tingene gjort. Oversætte ord og sætninger Se aktiekurserne Løse matematikopgaver Konvertere enheder Finde et sted eller en virksomhed

#### Klik her for at læse mere.

#### FØLG DIN FITNESS

Mål dine fremskridt og forbliv motiveret med indbygget fitness-tracking. Track en gåtur, et løb eller en cykeltur Se hvor mange skridt du tager hver dag Sæt enkle mål for antal skridt

#### Klik her for at læse mere.

# HVORDAN FUNGERER WEAR OS BY GOOGLE SAMMEN MED ANDROID-TELEFONER?

Her er nogle af de ting, som Wear OS by Google til Android kan gøre for dig. FÅ NOTIFIKATIONER Se notifikationer fra din telefon på dit ur for følgende: Indgående telefonopkald Tekstbeskeder E-mails Kalender Aktiviteter Apper Dit ur bruger notifikations indstillingerne på din telefon. Hvis du har konfigureret notifikationer, kan du læse og besvare beskeder på dit ur.

#### Klik her for at høre mere om at læse og besvare beskeder.

## SE INFO PÅ ET BLIK

De nødvendige oplysninger vises bekvemt som kort på dit ur fra Google Now. Du kan rulle gennem kortene, se flere detaljer og fjerne kort, når du er færdig. Kontroller din tidsplan Track pakker Få trafikinfo Kontroller dine reservationer til fly eller hotel Se vejrudsigten

#### Klik her for at læse mere.

#### STILLE SPØRGSMÅL OG UDFØRE DAGLIGE OPGAVER

Du kan søge og udføre forskellige opgaver på dit ur ved bare at bruge din stemme. Tryk længe på den midterste trykknap for at aktivere Google-assistenten og stille spørgsmål eller få tingene gjort. Oversætte ord og sætninger Se aktiekurserne Løse matematikopgaver Konvertere enheder Finde et sted eller en virksomhed

Klik her for at læse mere.

#### REJSE

Få udførlig navigation Finde et sted eller en virksomhed Få oplysninger om en virksomhed Kontroller dine reservationer til fly eller hotel

Klik her for at læse mere.

FØLG DIN FITNESS Mål dine fremskridt og forbliv motiveret med indbygget fitness-tracking. Track en gåtur, en løbetur eller en cykeltur Se, hvor mange skridt du tager hver dag Sæt enkle mål for antal skridt

Klik her for at læse mere.

LYT TIL DIN MUSIK ELLER MEDIER Kontroller musik Lyt til musik på dit ur uden din telefon

#### Lyt til podcasts og musik

#### Klik her for at læse mere.

#### ER MIT SMARTWATCH VAND- OG/ELLER STØVTÆT?

Dit smartwatch er støv- og stænktæt. Vi anbefaler dog at mindske tiden, det udsættes for støv og vand, da visse materialer på dit smartwatch (som f.eks. læderremme) ikke tåler det særlig godt.

## HAR MIT SMARTWATCH EN MIKROFON OG/ELLER EN HØJTTALER?

Dit smartwatch kan have både mikrofon og højttaler afhængigt af modellen. Disse kan anvendes til at aktivere Google Now, indstille alarmer og påmindelser, besvare dine emails, foretage eller modtage stemmeopkald (kun hvis uret er koblet sammen med en android telefon) og en mængde andre opgaver, afhængigt af hvilke apps du har installeret. Bemærk: Nogle stemmefunktioner er måske ikke tilgængelige på iOS.

#### HAR MIT SMARTWATCH EN ALARM?

Ja dit smartwatch har en alarmfunktion. For at indstille en alarm tryk på urets knap til åbning af apps-menuen og vælg Alarm fra listen over applikationer.

## HVILKE NOTIFIKATIONER MODTAGER JEG?

De fleste notifikationer, som du ser på din telefon, vises også på dit ur. Dette omfatter notifikationer om mistede opkald, tekstbeskeder, påmindelser om aktiviteter med mere. Når du får en notifikation, vibrerer dit ur kun (dvs. at det ikke laver nogen lyd).

#### **HVORDAN FUNGERER NOTIFIKATIONER?**

Dit ur bruger den notifikationsindstilling, som du har for hver enkelt app på din telefon. Hvis din app vibrerer eller giver en lyd for notifikationer på din telefon, vibrerer dit ur. Hvis din app ikke vibrerer eller giver en lyd for notifikationer, vibrerer dit ur ikke, men du ser stadig et kort på dit ur.

# HVORDAN STYRER JEG, HVILKE NOTIFIKATIONER JEG KAN MODTAGE PÅ MIT SMARTWATCH?

#### FOR TELEFONER MED ANDROID 6.0

Dit ur har de samme "Forstyr ikke"-indstillinger som din telefon. Du kan også aktivere indstillingen "Kun alarmer, forstyr ikke" fra dit ur.

For kun at aktivere alarmer fra dit ur:

- Rør ved skærmen for at vække uret, når den er på stand-by.
- Stryg ned fra toppen af skærmen.
- Tryk på "Forstyr ikke". Afhængigt af indstillingerne for "Forstyr ikke" på din telefon modtager du stadig vigtige notifikationer.

FOR TELEFONER MED ANDROID 5.0

- Du kan nemt kontrollere dine indstillinger for prioriterede notifikationer og forstyrrelser fra dit ur. Når du ændrer disse indstillinger på dit ur, ændres de også på din telefon (og omvendt).

- For at ændre indstillingerne for forstyrrelser: Stryg hele vejen ned fra toppen af dit urs skærm for at se mulighederne for administration af forstyrrelser. Berør for at vælge Ingen, Prioriteret eller Alle.

- Hør mere om at administrere indstillingerne for forstyrrelser på Android 5.0.

# FOR TELEFONER MED ANDROID 4.3 ELLER 4.4 OG IPHONES

- Hvis du ikke ønsker at se notifikationer på dit ur, kan du sætte dit ur på lydløs. Når dit ur er på lydløs, vibrerer det ikke for nye notifikationer.

- For at tænde eller slukke for lydløs: Stryg hele vejen fra toppen af dit urs skærm og berør Lydløs. Når dit ur er på lydløs, kan du se et Lydløs-ikon på urets skærm.

- Hvis din telefon er i lydløs tilstand, vibrerer dit ur stadig, da uret anvender hver enkelt apper indstillinger.

- For iPhones: Hvis din telefon er indstillet til "Forstyr ikke"-tilstand, vibrerer dit ur ikke.

# HVORDAN BLOKERER JEG NOTIFIKATIONER?

Hvis du får notifikationer på din telefon, som du ikke ønsker at se på dit ur, kan du forhindre specifikke apps i at blive vist på dit ur.

For iPhone: Notifikationer for nogle apper er som standard blokeret for at forhindre kopierede påmindelser. For eksempel Gmail eller kalender.

Du kan blokere apps direkte fra dit ur eller via Wear OS by Google-appen på din telefon. For at fjerne blokeringen af en app, er du nødt til at bruge Wear OS by Google-appen på din telefon.

# BLOKER APPS FRA DIT UR

- Gå til et kort på dit ur
- Stryg fra højre til venstre, indtil du ser "Bloker app".
- Berør "Bloker app" og tryk derefter på fluebenet for at bekræfte.

Hvis du ikke ser muligheden for at blokere en app, kan det være et Google Now-kort. Hvis du ikke ønsker at se nogen Google Now-kort, er du nødt til at slå Google Now fra på din telefon.

# BLOKER APPS MED WEAR OS BY GOOGLE-APPEN PÅ DIN TELEFON

- Åbn Wear OS by Google-appen på din telefon.
- Tryk på Indstillinger-ikonet, tryk "Bloker app-notifikationer".
- Tryk på Plus-ikonet.
- Tryk på den app, som du ønsker at blokere.

Hvis dit ur er koblet til en iPhone: Du kan tilpasse, hvilke Google Now-kort du ser på dit ur. Gå til Wear OS by Google-appen på din telefon, tryk Indstillinger og derefter Google Now. Afbryde Google Now-kort: Hvis du ikke ønsker at se nogen Google Now-kort, er du nødt til at slå Google Now fra på din telefon.

Når du lytter til musik på din telefon, vil du altid se musikkortet med muligheder for pause og afspil. Du kan ikke slå dette kort fra.

# HVORDAN FJERNER JEG BLOKERINGER AF NOTIFIKATIONER?

Hvis du ønsker at fjerne blokeringer for specifikke notifikationer, følg disse trin.

# FJERN BLOKERINGER AF APPS

- Åbn Wear OS by Google-appen på din telefon.
- Tryk først på Indstillinger-ikonet og derefter på "Bloker app-notifikationer".

- På en Android-enhed: Find den app du ønsker at fjerne blokeringen fra, og tryk på "X" ved siden af dens navn. På en iPhone: Tryk på Rediger. Find derefter den app, du ønsker at fjerne blokeringen fra, og tryk på "Fjern blokering" ved siden af dens navn.

# HVORDAN BRUGER JEG TEATER-TILSTANDEN?

Du kan bruge teater-tilstanden til at slå skærmen til og fra.

# AT SLUKKE FOR DIN SKÆRM MIDLERTIDIGT

- Fra urskiven stryg ned fra toppen af skærmen.
- Vælg Ur-ikonet.

FOR AT TÆNDE FOR DIN SKÆRM (OG SLUKKE FOR TEATER-TILSTANDEN) - Bare tryk på knappen.

# HVORDAN DOWNLOADER JEG TREDJEPARTS MIKROAPPS PÅ MIT SMARTWATCH?

FOR AT BESØGE GOOGLE PLAY

Tryk på tænd/sluk-knappen for at gå ind i app-menuen.

Rul ned og vælg Google Play. For iPhone-brugere er det nødvendigt at have en WiFiforbindelse.

# HVORDAN BRUGER JEG GOOGLE FIT?

Google Fit-appen kan på iOS og Android-enheder bruges til at tracke antal skridt. Følg disse trin:

iOS

- Hvis din skærm er i dvale, tryk på den for at vække uret.
- På uret: tryk på knappen for at se din app-liste.
- Rul ned indtil du ser Google Fit-logoet.
- Tryk på Google Fit-logoet.
- Rul op for at se oplysninger om dagen.

## ANDROID

- Hvis din skærm er i dvale, tryk på den for at vække uret.
- På uret: tryk på knappen for at se din app-liste.
- Rul ned, indtil du ser Google Fit-logoet.
- Tryk på Google Fit-logoet.
- Rul op for at se oplysninger om dagen.

# HVILKE TYPER AKTIVITET MÅLER GOOGLE FIT?

Google Fit tillader dit ur at vise og gemme aktivitet, placering, ernæring og informationer fra krops-sensorer. Aktivitetsinformation er data om din fysiske aktivitet. Den kan omfatte antal skridt, forbrændte kalorier og hastigheder for aktiviteter som løb, gang og cykling.

## KAN JEG SENDE MINE AKTIVITETSDATA TIL ANDRE APPS?

Nej. Du kan kun se dine aktivitetsdata.

# **OVERVÅGER MIT SMARTWATCH MIN PULS?**

Nej, denne enhed understøtter ikke måling af puls.

## HAR MIT SMARTWATCH GPS?

Nej denne enhed understøtter ikke GPS uden forbindelse. Uret kan hente GPSinformation fra din telefon.

# HVORDAN ÆNDRER ELLER TILPASSER JEG URSKIVENS DESIGN?

Du kan ændre din urskives design ved at stryge til venstre eller højre fra urskive-skærmen eller ved at trykke og holde baggrunden af dit urs skærm eller i appen. Følg disse trin:

- Rør ved skærmen for at vække uret, når den er på stand-by.
- Stryg til højre eller venstre for at se en liste over urskiver, som du kan vælge imellem.
- Når du trykker og holder baggrunden af en urskive, aktiveres der hurtigt en

tilpasningsindstilling for den urskive.

- Tryk på indstillingstandhjulet under urskiven for at vælge et nyt design.

- Tip: Nogle urskiver kan tilpasses. Hvis din urskive kan tilpasses, er der et tandhjul under urskiven. Tryk på tandhjulet i navigationen øverst til højre for at se mulighederne.

# HVORDAN KAN JEG GEMME ET TILPASSET URSKIVE-DESIGN?

Tryk og hold urskiven, indtil urets tilpasningsskærm vises. Rul gennem urskivens indstillinger, indtil du kommer til bunden og ser mærkets logo. Klik på "Gem design" for at gemme urets design.

# KAN MIT SMARTWATCH TRACKE MIN SØVN?

Søvn-tracking er kun tilgængelig via tredjeparts apps til søvn-tracking. Find og download tredjeparts apps til søvn-tracking ved at besøge Google Play.

#### KAN REMMEN UDSKIFTES?

Ja, remmen på dit smartwatch kan udskiftes.

#### **BATTERI**

#### HVOR LÆNGE VARER BATTERIET I MIT SMARTWATCH?

Dit batteri kan vare i op til 24 timer, afhængigt af brugen.

#### HVORDAN OPLADER JEG MIT SMARTWATCH?

Brug den trådløse oplader, som medfulgte i pakken med dit smartwatch. Anbring opladeren på en plan overflade et sted med god ventilation, hvor det ikke er i direkte sollys. Vi anbefaler at tilslutte USB-opladerkablet, der medfulgte dit smartwatch, til en USB-port på din computer eller anden lavenergienhed. Om nødvendigt kan du anvende en UL-certificeret 5 V USB-vægoplader. Anvend ikke en USB-hub, USB-splitter, USB-ykabel, batteripakke eller andet perifert udstyr til opladningen.

# HVOR LANG TID TAGER DET AT OPLADE BATTERIET PÅ MIT SMARTWATCH?

Omkring 3-4 timer afhængig af modellen.

## HVORDAN KAN JEG VIDE, AT MIT SMARTWATCH OPLADER?

Når den magnetiske oplader er tilsluttet, tændes et rødt lys på USB-connectoren. Der ses et lyn på urskiven. Ydermere vises der på skærmen en cirkel, som indikerer, hvor mange procent uret er opladet.

# JEG HAR ANBRAGT URET PÅ OPLADEREN. HVORFOR KAN JEG IKKE SE OPLADNINGSINDIKATOREN PÅ SKÆRMEN?

Hvis opladningsindikatoren (lynet) ikke er synligt, har opladeren ikke opdaget uret. Prøv følgende tips:

- Tag uret af og anbring det igen på opladeren.
- Kontroller at uret sidder tæt til på opladeren uden mellemrum

- Kontroller at der ikke er noget imellem oplader og enhed (f.eks. støv, tape osv.) Sørg for at opladeren modtager strøm. Kontroller at opladerens USB-kabel virker med andre enheder.

- Prøv at skifte opladerens strømkilde (f.eks. flyt fra vægstik til computer).

- Enheden kan være defekt. Prøv at udskifte uret hvis det er under garanti. For flere oplysninger om garanti gå til "HVAD ER GARANTIEN PÅ MIT SMARTWATCH?"

Nogen gange, hvis enheden bliver for varm under opladningen, lukker den termisk, indtil den er kølet ned, hvorefter den fortsætter med at oplade, når den igen er sikker. Prøv at fjerne enheden fra opladeren, vent på at den køler ned og anbring den i opladeren igen.

# HVORDAN ADMINISTRERER JEG BATTERILEVETIDEN?

For at maksimere dit urs batterilevetid prøv følgende tips: PRØV AT SKIFTE TIL EN ANDEN URSKIVE Nogle urskiver, især dem med animation eller interaktive egenskaber og klarere farver, bruger mere batterilevetid end andre.

JUSTER SKÆRMENS LYSSTYRKE

Jo lysere din skærm er, desto mere batteri bruger dit ur. Skru ned for lysstyrken på dit urs skærm for at forlænge batterilevetiden.

SLUK FOR UØNSKEDE NOTIFIKATIONER

Det kan spare på batteriet at slukke for notifikationer.

Se "HVORDAN BLOKERER JEG NOTIFIKATIONER?" for at læse, om hvordan du kan blokere notifikationer.

SLÅ TEATER-TILSTAND TIL

Slå skærmen og notifikationer fra ved midlertidigt at slå Teater-tilstanden til.

Se "HVORDAN BRUGER JEG TEATER-TILSTAND?" for at læse om hvordan du aktiverer teater-tilstand.

AFINSTALLER APPS

Hvis du for nylig har installeret en app og har lagt mærke til, at batteriet tømmes hurtigere end normalt, prøv at afinstallere appen igen. For at afinstallere en app på dit ur, skal du afinstallere appen fra telefonen, som dit ur er koblet til.

BEGRÆNS BRUG AF WIFI

Hvis WiFi er aktiveret på dit ur, kan du spare batterilevetid ved at begrænse den tid, dit ur kan anvende WiFi.

SLÅ FUNKTIONEN ALTID-TÆNDT FRA

Slå skærmfunktionen altid-tændt fra for at spare batterilevetid. Du kan indstille displayet til at vise tiden eller slukke det fuldstændigt, når du ikke bruger uret. Hvis den er indstillet til at slukke, tændes skærmen, når du vender dit håndled, eller berører skærmen.

Sådan ændrer du indstillingerne fra din telefon:

- Åbn Wear OS by Google-appen på din telefon.
- Tryk på Indstillinger.
- Find "Altid-tændt skærm" og brug kontakten til at tænde/slukke.

Fra dit ur:

- Rør ved skærmen for at vække uret, når den er på stand-by.
- Stryg ned fra toppen af skærmen.
- Stryg fra højre til venstre, og find og tryk på Indstillinger.
- Tryk på "Altid-tændt skærm" for at tænde/slukke.

# KONTO OG ENHEDSINDSTILLINGER

# HVORDAN FÅR JEG ADGANG TIL MENUEN INDSTILLINGER?

Åbn Wear OS by Google-appen. Klik på tandhjulet symbolet i øverste højre navigation for at se alle indstillinger for konto og enhed.

#### HVORDAN KAN JEG ÆNDRE MIT NAVN?

Dit navn er baseret på indstillingerne i din Google-konto. Skift navn i din Google-konto.

## HVORDAN KAN JEG ÆNDRE MIN ADGANGSKODE?

Din adgangskode er baseret på din Google-kontos indstillinger. Skift din adgangskode i din Google-konto.

## HVORDAN AFMELDER JEG E-MAILS?

Dine indstillinger for e-mails er baseret på dine indstillinger i din Google-konto. Skift indstillinger for framelding i din Google-konto.

# HVORDAN SKIFTER JEG SPROGET PÅ WEAR OS BY GOOGLE-APPEN?

Appens sprog bestemmes af sproget, som er indstillet på din telefon. Skift sprogindstillingerne på din smartphone for at skifte sprog på dit smartwatch.

# JEG GLEMTE ADGANGSKODEN TIL MIT SMARTWATCH OG ER LÅST UDE. HVORDAN LØSER JEG DETTE?

For at få adgang til dit smartwatch igen er du nødt til at gendanne fabriksindstillingerne. Følg disse trin:

- Indtast en ugyldig adgangskode 3 gange i træk. Vent 15 sekunder.
- Indtast endnu engang en ugyldig adgangskode 3 gange i træk. Vent 15 sekunder.
- Indtast nu for sidste gang en ugyldig adgangskode 3 gange i træk. Vent 15 sekunder.
- Uret viser nu et pop-up-kort, der spørger, om der ønskes gendannelse til

fabriksindstillinger. Tryk på fluebenet eller Udfør-knappen.

- Når fabriksindstillingerne er gendannet, skal du koble dit smartwatch til din telefon igen.
- Fjern enhedens navn fra Bluetooth-listen, før du kobler den til med appen.

#### SUPPORT OG FORTROLIGHED

# HVORDAN BRUGES MINE PERSONLIGE DATA?

For at høre mere om, hvordan dine data anvendes, følg disse trin:

- Åbn Wear OS by Google-appen på din telefon.
- Klik på tandhjulet i øverste højre navigation.
- Rul ned til bunden af Indstillingsmenuen.
- Klik på "Om" og herefter på "Fortrolighedspolitik".

#### **GARANTI**

# HVAD ER GARANTIEN PÅ MIT SMARTWATCH?

Dit smartwatch har en 2-årig begrænset garanti. Tilgængelige serviceydelser afhænger af fra hvilket land der anmodes om servicen fra og en serviceydelse kan være begrænset til det land hvor uret blev solgt. Besøg services.fossilgroup.com for yderligere oplysninger.